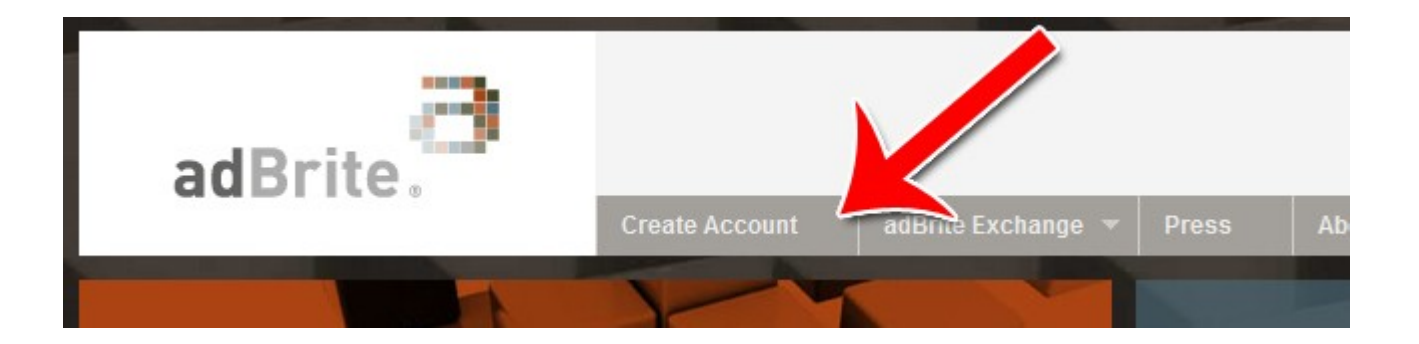

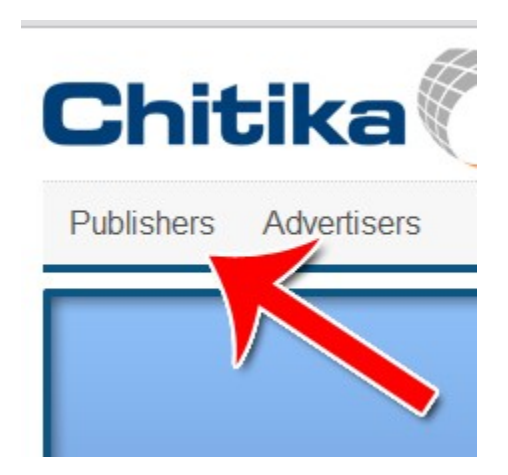

# Monetizing Your Site with Ad Networks (adBrite, Chitika, Google Adsense)

Brought to You By <u>Free-Ebooks-Canada.com</u> You may give away this ebook.

#### Disclaimer

Reasonable care has been taken to ensure that the information presented in this book is accurate. However, the reader should understand that the information provided does not constitute legal, medical or professional advice of any kind. No Liability: this product is supplied "as is" and without warranties. All warranties, express or implied, are hereby disclaimed. Use of this product constitutes acceptance of the "No Liability" policy. If you do not agree with this policy, you are not permitted to use or distribute this product. Neither the author, the publisher nor the distributor of this material shall be liable for any losses or damages whatsoever (including, without limitation, consequential loss or damage) directly or indirectly arising from the use of this product. Use at your own risk.

## **Related Products**

Niche Profit Classroom Facebook Ads Guide The Adsense Guild

Social Network Marketing 2.0

# Contents

## AdBrite 3

## Chitika 9

## Google AdSense 14

Ad Network Comparison Chart 19

## AdBrite

AdBrite is an ad network that features many different kinds of ads. Unlike AdSense which only does text and image ads, AdBrite will allow you to put all kinds of ads on your site – From text to in-line ads to full page "click to continue" ads.

Here's how to use AdBrite to monetize your website.

#### Step 1: Sign Up for an Account

Click on "Create Account" to begin the account creation process.

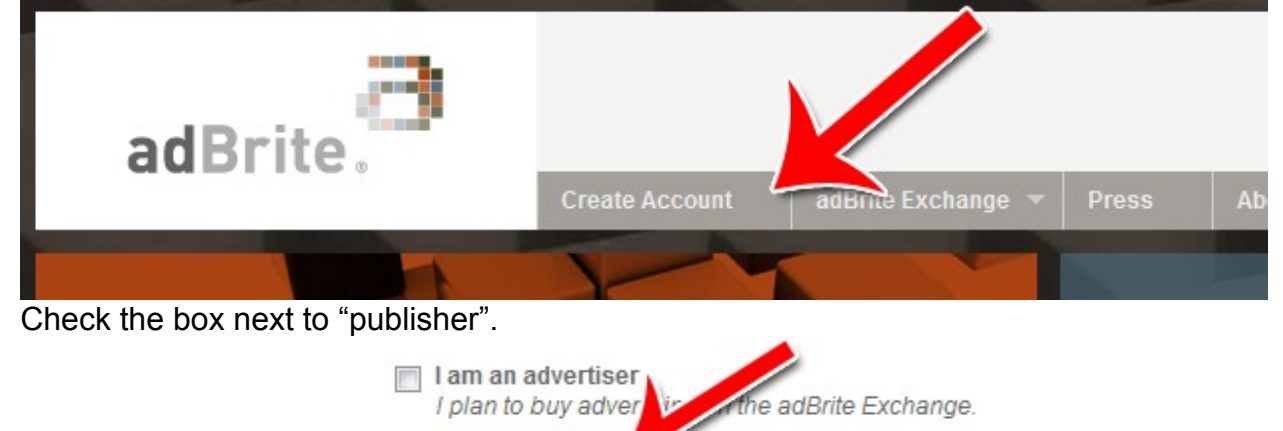

I plan to sell advertising on my website.

Fill out the rest of the form to complete the registration process.

I am a publisher

| Password.*                                                                                                    |                                                                                                    |       |
|----------------------------------------------------------------------------------------------------|----------------------------------------------------------------------------------------------------|-------|
| Confirm Password."                                                                                                    |                                                                                                    |       |
| Email Address."                                                                                                    |                                                                                                    |       |
| Company:                                                                                                    |                                                                                                    |       |
| Title:                                                                                                    |                                                                                                    |       |
| First Name.*                                                                                                    |                                                                                                    |       |
| Middle Name:                                                                                                    |                                                                                                    |       |
| Last Name."                                                                                                    |                                                                                                    |       |
| Address                                                                                                    |                                                                                                    |       |
| City:                                                                                                    |                                                                                                    |       |
| State                                                                                                    |                                                                                                    |       |
| Zip:                                                                                                    |                                                                                                    |       |
| Country:                                                                                                    | UNITED STATES                                                                                                    | 1     |
| Phone *                                                                                                    |                                                                                                    |       |
|                                                                                                    |                                                                                                    |       |
| AdBrite Subscriber<br>Last Updated Octo<br>PLEASE READ THIS<br>CAREFULLY BEFO<br>INC. ("COMPANY")<br>YOU AGREE TO BE                                    | Agreement<br>Agreement<br>NOR 20, 2009<br>S SUBSCRIBER AGREEMENT ('AGREEMENT')<br>RE USING THE SERVICES OFFERED BY ADBRITE,<br>. BY CLICKING ON THE THEMAS AND CONDITIONS OF<br>SOURCE BOUND BY THE TERMAS AND CONDITIONS OF                                                                                                    | • III |
| AdBrite Subscribe<br>Last Updated Octo<br>PLEASE READ THI<br>CAREFULLY BEFO<br>INC. ("COMPANY")<br>YOU AGREE TO BE<br>THIS AGREEMENT<br>AND YOU WILL NO | A Agreement<br>A Agreement<br>A Agreement<br>A Agreement<br>A SUBSCRIBER AGREEMENT ('AGREEMENT')<br>RE USING THE SERVICES OFFERED BY ADBRINE,<br>BY CLICKING ON THE 'I ACCEPT' BUTTON BELOW,<br>COME BOUND BY THE TERMS AND CONDITIONS OF<br>IF YOU DO NOT AGREE TO ALL THE TERMS AND<br>THIS AGREEMENT, CLICK ON THE 'CANCEL' BUTTON<br>IT HAVE ANY RIGHT TO USE THE SERVICES | • III |

#### Step 2: Manage Ad Zones

Once you have an account, you'll see the main page with all your stats and revenue details. With a new account, everything will be blank.

Dashboard Manage Ad Zones

Click on "Manage Ad Zones" to start the ad creation process.

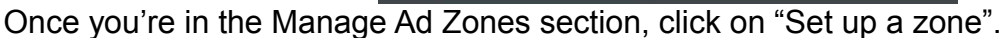

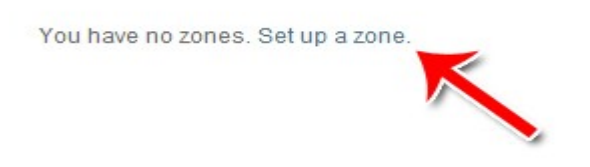

#### Step 3: Select Your Ad Type

There are three main types of ads:

*Banner & Text Ads* – These are the standard banner and text ads you'd expect to see on any ad network. You can choose between displaying both or displaying text only ads.

*Full Page Ads* – These ads will appear over the entire website. The user can click "Continue" to exit out of the ad. You can specify when the ad will appear as well as some of the look and feel. Naturally, since the advertiser is getting more exposure, you get more per impression for this type of ad.

*Inline Ads* – In line ads let you create text that can be hovered over. When it's hovered over, an advertisement is shown.

What types of ads do you want to show?

Choose which type of ad you want to show on your site.

Set Ad Formats

| 2                                                              |                                                                                                    |                                                                                                    |
|----------------------------------------------------------------|----------------------------------------------------------------------------------------------------|----------------------------------------------------------------------------------------------------|
| Banner and/or text ads                                         |                                                                                                    |                                                                                                    |
|                                                                | Banner & text ads     Higher payout     Higher payout     Choose from 5 standard sites     Banners can pay on a CPN (cost per click)     Impressional or CPC (cost per click)     Text ads pay on a CPC basis (cost per click) | <ul> <li>Text adds only</li> <li>Custion fits the size and design of the text adds to<br/>match your size</li> <li>Display network CPC text adds</li> <li>Customize with our editor or your own CBS</li> </ul> |
| Full page ads                                                  | A full-page ad shown in-between the pages of yo     Customize the header to match the lock & feel of     Choose to display after 1.2.3.4 or 5 pageviews                                                                        | vur site<br>Vyvur site                                                                                                    |
| Inline ads<br>Try it out:<br>see how it works: cas<br>rollover | Uo to 8 keywords are double-underlined on your s     When users rollover highlighted words, a text or i     Pays on a CPC (cost per click) basis                                                                               | site<br>mage ad shows                                                                                                    |

#### Step 4: Setup Your Ad's Specs

Choose your ad details. Set the size for your ad and the colors. A preview will show you what your ad looks like.

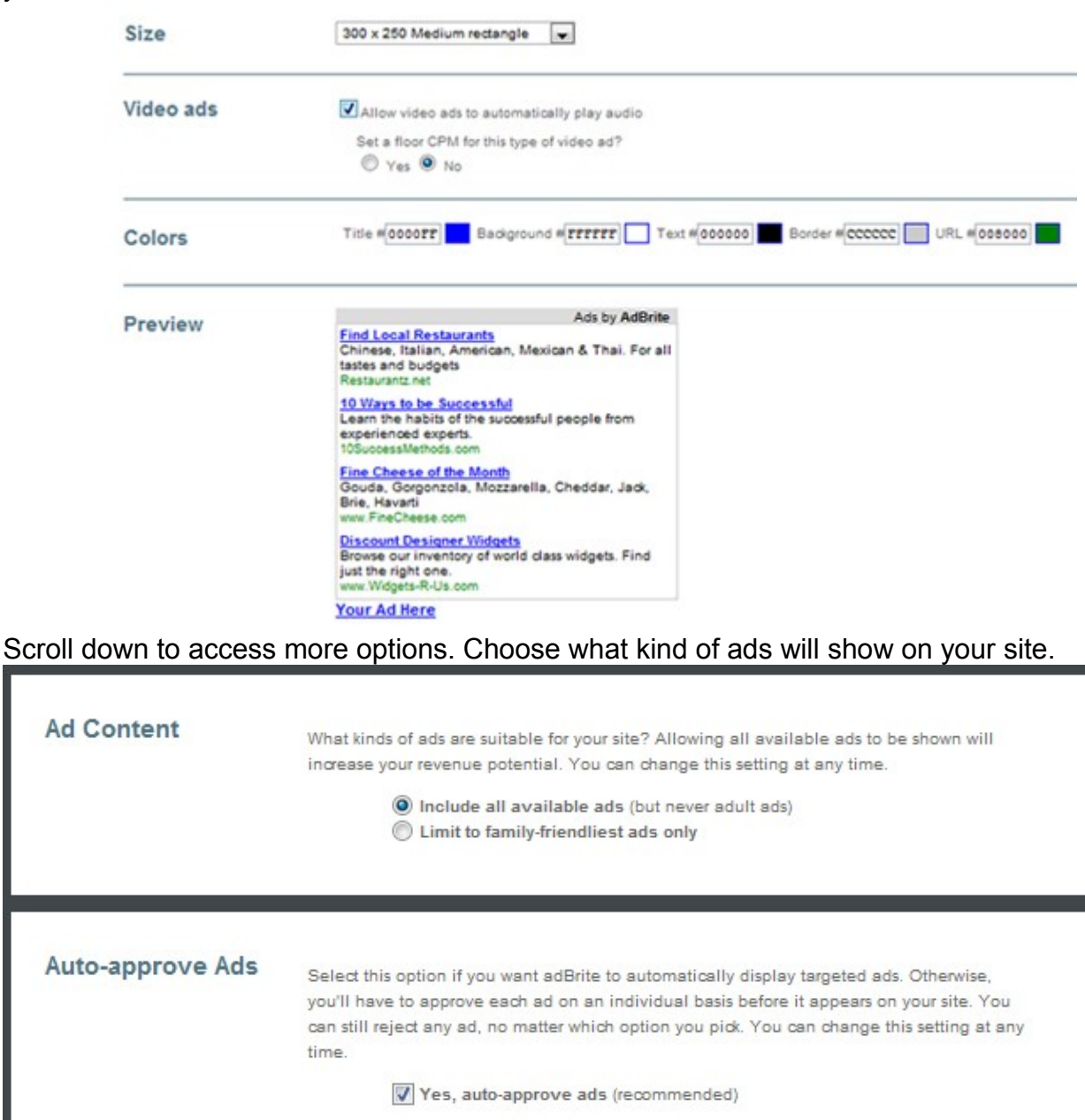

| Finally, choose w | hat text will          | appear below your ad.                                                                                       |                                                               |
|-------------------|------------------------|----------------------------------------------------------------------------------------------------|---------------------------------------------------------------|
| House Ad          | Create yo<br>You can a | ir "house ad" that will appear in this zone if there a<br>Iso choose to show another ad network instead, wh | are no paid ads to display.<br>ten you get to pricing options |
|                   | Headline               | Advertise on this site                                                                                      | Max 25 characters                                             |
|                   | Text                   | Powered By adBrite                                                                                          | Max 70 characters                                             |

Step 5: Create Your Site's Description

Your site description will tell potential advertisers what your site is all about. You'll also set your keywords and category so potential advertisers can find you more easily.

| Site Info | Name of your site:                                                                                                    |                                           |                                                     |                       |
|-----------|----------------------------------------------------------------------------------------------------|-------------------------------------------|-----------------------------------------------------|-----------------------|
|           | Site URL:                                                                                                    | http://                                   |                                                     |                       |
|           | Description of<br>site:<br>Simple HTML<br>allowed,<br>Including<br><br>b, <l>, <ul>,<br/>and <br/>but no images</ul></l> |                                           |                                                     |                       |
|           |                                                                                                    |                                           |                                                     | 1                     |
|           | Name of ad zone:                                                                                                    | Tip: Describe when<br>they will appear. E | e the ads will go on your site,<br>x: Top banner ad | or in what section    |
| Kananada  | 1000                                                                                                    | 5 6 G                                     | - T.                                                |                       |
| Neywords  | Enter one keyword<br>50 lines max.<br>You have 50 lines                                                                  | i or phrase per line.                     |                                                     |                       |
|           | These keywords wi                                                                                                    | ill help us match the                     | right                                               |                       |
|           |                                                                                                    |                                           |                                                     |                       |
|           |                                                                                                    |                                           |                                                     | 1.                    |
| Category  | This is where adve                                                                                                    | rtisers can find your                     | site in the adBrite directory. W                    | /e also use this to h |
|           | match advertisers t                                                                                                    | to your site                              |                                                     |                       |
|           | Main category                                                                                                    | /                                         | secondary categor                                   | ry                    |
|           | Arts & Entertainm<br>Automotive<br>Business & Indus<br>Culture & Society<br>Education<br>Employment & Re                 | ent 🔺                                     |                                                     | *                     |
|           | Finance                                                                                                    | 5 6 6 6 6 6 6 6 6 6 6 6 6 6 6 6 6 6 6 6   |                                                     |                       |

#### Step 6: Set Ad Rotation (Optional)

If you're using multiple ad networks at the same time, AdBrite can generate a piece of code that will rotate between networks you're already using and AdBrite's ads. As long as your CPM is higher from other networks, it'll show those ads. On the other hand, if AdBrite's CPM bid is higher it'll show AdBrite's ads.

| e you already using other ad networks?                                              |                                                                                         |                                            |                                                           |
|-------------------------------------------------------------------------------------|-----------------------------------------------------------------------------------------|--------------------------------------------|-----------------------------------------------------------|
| Yes O No                                                                            |                                                                                         |                                            |                                                           |
| hy choose just one ad i                                                             | etwork?                                                                                 |                                            |                                                           |
| e want you to earn as much as possible                                              | rom your ad placements, whether that's through a                                        | dBrite or the networks you're already work | king with.                                                |
| u can run ads from your ourrent ad net<br>r ads. When we can't, we'll rotate your ( | orks within your adBrite code, and we'll always sho<br>her ads back in. You can't lose. | ow the ads that earn you the most money.   | In other words, when we can earn you the most, we'll show |
| hat's the price to beat?: \$ 0.00                                                   | eCPM (estimated earnings per 1,000 pageview                                             | 5)                                         |                                                           |
| ste the HTML snippet from your other                                                | etwork (Google AdSense, Burst, Advertising.com,                                         | etc.)                                      |                                                           |
|                                                                                     |                                                                                         | 99 9 A (11)                                |                                                           |
|                                                                                     |                                                                                         |                                            |                                                           |
|                                                                                     |                                                                                         |                                            |                                                           |
|                                                                                     |                                                                                         |                                            |                                                           |
|                                                                                     |                                                                                         |                                            |                                                           |
|                                                                                     |                                                                                         |                                            | 1                                                         |

If you aren't using other networks, then just ignore this section.

#### Step 7 – Upload Your Ad Code

Copy and paste the code generated to your HTML editor and upload it to your server.

#### Copy & Paste on Your Site

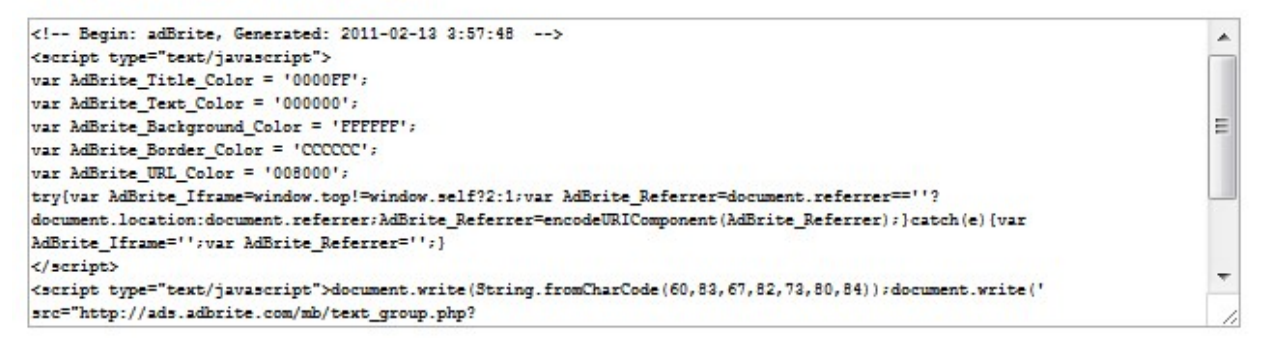

#### Step 8 – Tracking Your Ads

There are two main tracking features with AdBrite: Seeing what kind of ads are displaying on your site and seeing your actual stats for your ads.

To see what kind of ads are showing on your site, click on "Review Ads" along the navigation bar.

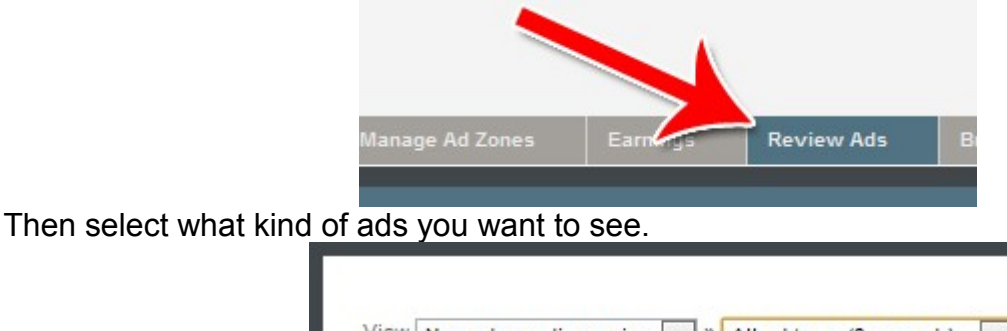

| View | New ad | s pending re | eview 👻 | » All ad ty | pes (0 new ads) | - |
|------|--------|--------------|---------|-------------|-----------------|---|
|      |        |              |         | All ad typ  | es (0 new ads)  |   |
|      |        |              |         | Text ads    | (0 new ads)     |   |
|      |        |              |         | Banners (   | 0 new ads)      |   |
|      |        |              |         | Full page   | ads (0 new ads) |   |

To track your clicks, impressions and earnings, click on "Manage Ad Zones" along the navigation.

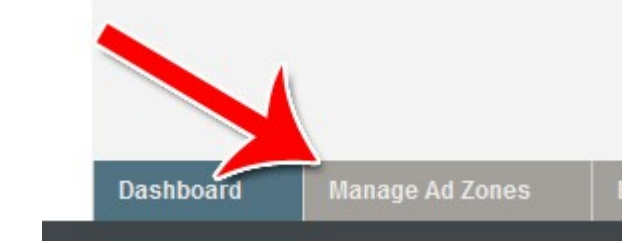

Your stats will be displayed for each ad on your site.

| Size      | Auto-approve | Ad zone views | Display Types | Impr. | Clicks | CTR | СРМ |
|-----------|--------------|---------------|---------------|-------|--------|-----|-----|
| 300 × 250 | Yes          | 0             | n/a           | n/a   | n/a    | n/a | n/a |

# Congratulations! You've now learned how to setup an AdBrite account, how to create an ad and how to track your progress.

## Chitika

Chitika is a contextual advertising network. It allows publishers to place ad units on their websites, where both image and text ads will be shown, sometimes at the same time. Because Chitika often uses images next to text ads on the same page, click through rates and therefore earnings can sometimes be even higher than Google AdSense earnings. Here's how to sign up for and use a Chitika account.

#### Step 1: Click Publisher, Apply Now

Click on Publisher along the top. A drop down menu will appear. Click on "Apply now" to begin the application process.

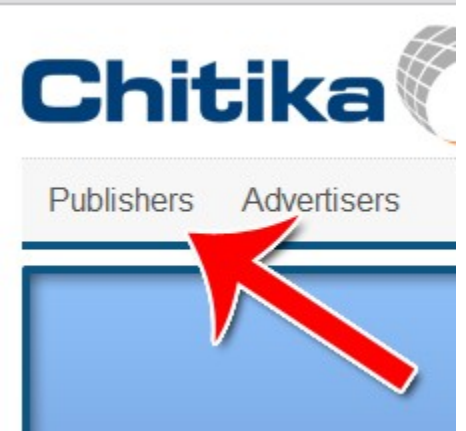

#### Step 2: Complete the Application

Complete the application, which is really just a simple log in form with your email address.

| Username<br> |                  |
|--------------|------------------|
| Email        | Confirm Email    |
| Password     | Confirm Password |
| SAVE A       | ACCOUNT          |

Once you've completed your application, you'll need to confirm your email. Shortly thereafter you'll receive an email telling you that your account has been approved.

Log in to your Chitika account with your new account to proceed.

#### Step 3: Click Ad Setup

Click ad setup to create your first ad.

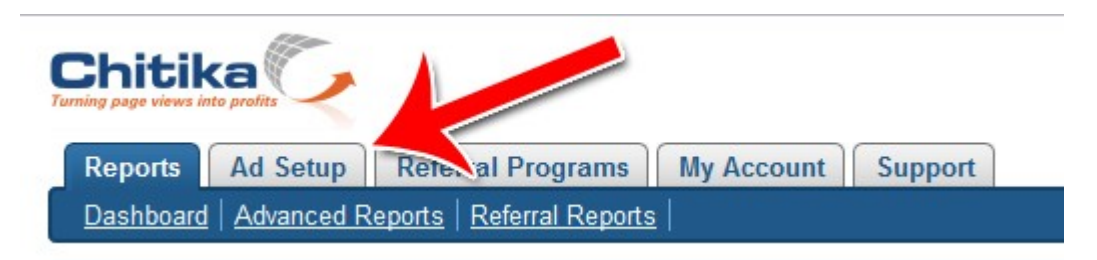

#### Step 4: Click Get Code

A preview of what a display unit looks like will appear. Click on Get Code to continue.

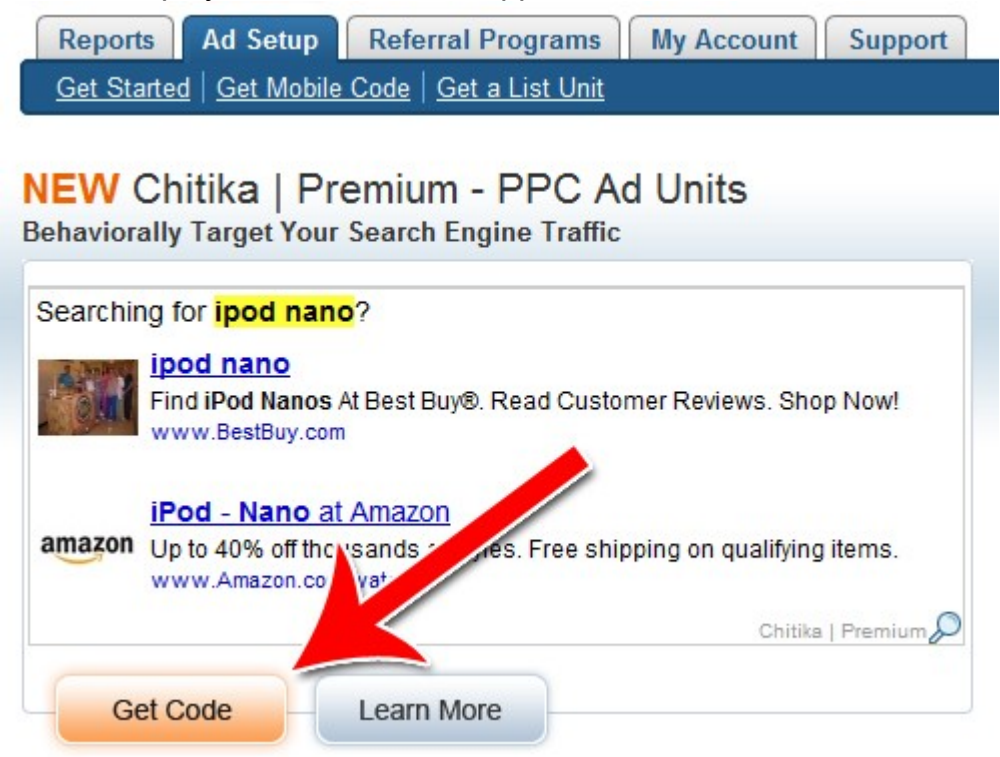

#### Step 5: Customize Your Ad Options

A number of options will appear on the left hand side of your screen, along with a preview on the right hand side of your screen.

| Auu a Keporting                                                                                                    | Category                                                                                                    |
|----------------------------------------------------------------------------------------------------|----------------------------------------------------------------------------------------------------|
| Channel:                                                                                                    | Chitika Default                                                                                                    |
| Username:                                                                                                    | RBranson                                                                                                    |
| Select Unit Opti                                                                                                    | ons                                                                                                    |
| Format:                                                                                                    | 550 x 250 MEGA-Unit                                                                                                    |
| Туре                                                                                                    | Multi-Purpose Unit                                                                                                    |
| Fallback Options                                                                                                    | Show Chitika Backfill                                                                                                    |
| What are Fallback Ontio                                                                                                    | ns? Chitika ad units will only                                                                                                    |
| What are Fallback Optio<br>display to select traffic. S<br>what to do when we decide<br>Pick Your Color<br>Link:                         | ns? Chitika ad units will only<br>elect a fallback option to tell us<br>e not to show an ad.<br>S<br>#0000CC                        |
| What are Fallback Optio<br>display to select traffic. S<br>what to do when we decide<br>Pick Your Color<br>Link:<br>Text:                | ns? Chitika ad units will only<br>elect a fallback option to tell us<br>e not to show an ad.<br>S<br>#00000CC<br>#000000            |
| What are Fallback Optio<br>display to select traffic. S<br>what to do when we decide<br>Pick Your Color<br>Link:<br>Text:<br>Background: | ns? Chitika ad units will only<br>elect a fallback option to tell us<br>e not to show an ad.<br>S<br>#00000CC<br>#000000<br>#FFFFFF |

Your channel is an important setting to pay attention to. It's basically a description. You can sort your channels later by channels, which will allow you to get more advanced reporting from the Chitika system.

Basically, the channel should be a factor you're trying to test out. For example, "Left Sidebar" channel might be applied to all the ads you put in the left sidebar. Later, you can sort by the "Left Sidebar" channel to see how all the left sidebar ads did as a group.

The format determines the size and display method of the ad. Type rotates between the different types of ads, including mobile ads.

Fallback options are basically what the ad will do in the event that there is no advertiser for the traffic you're getting. For example, if you're getting traffic from Zimbabwe and nobody's bidding on traffic from Zimbabwe, Fallback options will tell the system what to do. The colors set the color scheme.

#### Step 6: Copy Code and Upload

The code will update in real time as you make changes to the options box. Copy and paste the code into your HTML editor and upload it to have the ad go live.

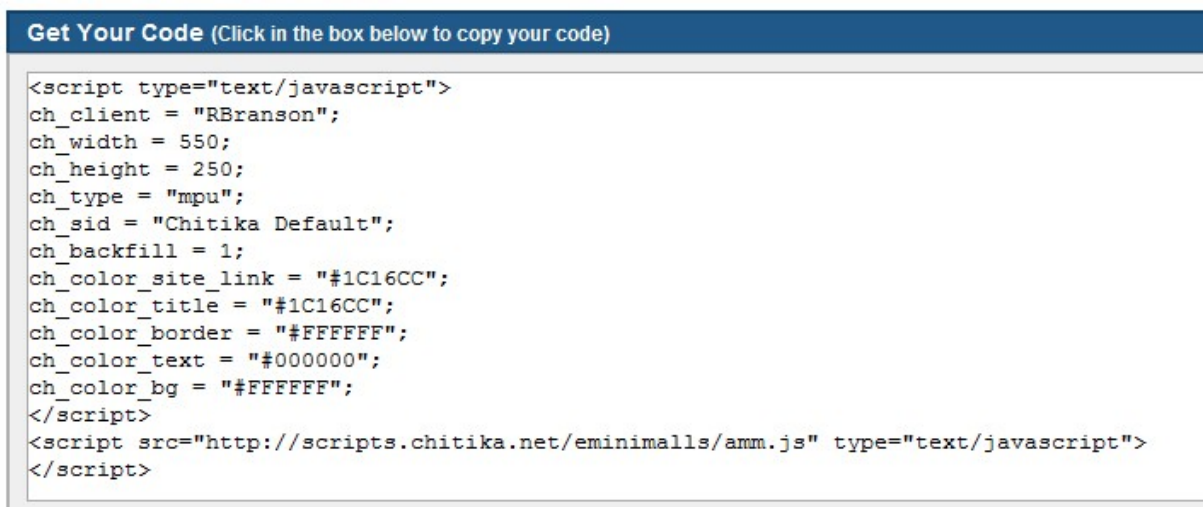

Your first ad is up and running! If you want to put more ads up, just repeat this simple process.

#### Step 6: Basic Reporting

Basic reporting is shown in the dashboard of the Reports tab.

| Reports Ad Setu                 | up Referral Programs        | My Account      | Support                      |       |
|---------------------------------|-----------------------------|-----------------|------------------------------|-------|
| Dashboard Advance               | ed Reports   Referral Repor | <u>ts</u>       |                              |       |
| Got Questions? (                | (click to show the 3 most   | common question | ons)                         |       |
| Dashboard                       |                             |                 | Chitika   Premium - Get Star | ted » |
| Earnings Sun                    | mmary                       |                 |                              |       |
| Yesterday:<br>(Unaudited)       |                             |                 |                              | 0     |
| This Month's Rev<br>(Unaudited) | venue:                      |                 |                              | -     |
| Payments to Date                | te:                         |                 | \$0.                         | .00   |
| Earnings Quick F                | Report                      |                 |                              |       |

| 7 Day Total Earnings     | 7 Day International     | S/Canada    | 7 Day U |
|--------------------------|-------------------------|-------------|---------|
| Impressions/Clicks Reven | Impressions/Clicks eCPM | Impressions | Date    |
|                          | **                      | 0           | Total   |

You'll see your earnings and traffic stats all in one glance.

#### Step 7: Advanced Reporting

Click on Advanced Reports to access the advanced reporting options.

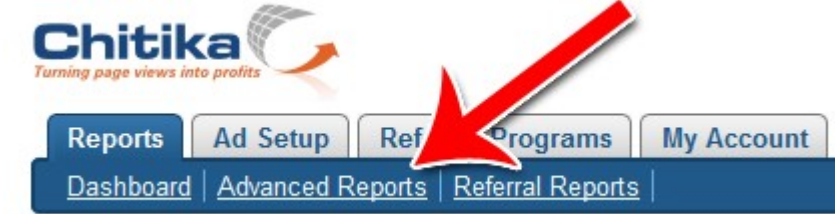

In this screen, you'll be able to sort your ads according to the channels that you assigned to them when you setup your ads.

You can also sort by date range and choose to view ads from specific days or time ranges, or even data all the way from the beginning of your account.

#### Advanced Reports

| ate:                                     | Last 14 Days                                        |                            |
|------------------------------------------|-----------------------------------------------------|----------------------------|
| elect Channels: 🗐<br>/hat are Channels?) | Select: <u>All   None</u>   <u>Show Deleted (0)</u> | Your Saved Channel Groups: |
|                                          |                                                     |                            |

Once you've selected all your options, hit submit to view your custom report.

There you have it! That's how to sign up for a Chitika account, setup a Chitika ad, view your statistics in a glance and get more advanced stats.

## Google AdSense

By becoming a publisher on Google AdSense, you make your website available to the largest pool of advertisers on the planet. Google will gather data on your website and contextually display advertisements from a pool of thousands of possible advertisers. To sign up for Google AdSense, follow these steps.

#### Step 1: Preparing to Register

In order to sign up for Google AdSense, you first need to have a website. The website should be well designed and have plenty of original content.

You only need to sign up once for AdSense. Once you have an AdSense account, you can use it for any and all websites you own. However, in order to actually get an AdSense account, you need to have *one* website for Google to look at and approve.

Use your best website for the signup process. In a way, this is like putting your best foot forward. Show Google that your websites are of high quality and that their publisher network will be better off with your website there.

You should also read over all the AdSense policies and terms. Webmasters who unwittingly violate the terms risk getting their accounts suspended. It only takes about 20 minutes to read over all the rules; well worth the time investment to reduce the risk of accidental suspension. Start the application process at:

https://www.google.com/adsense/

#### Step 2: Specify Website URL

Specify the website that you want Google to review. Specify also the primary language of the website.

Check the two boxes that say you won't incentivize clicks and won't place ads on pornographic websites.

| Website Information |                                                                                          |  |  |
|---------------------|------------------------------------------------------------------------------------------|--|--|
| Website URL:        | 0                                                                                        |  |  |
|                     | <ul> <li>Please list your primary URL only.</li> <li>Example: www.example.com</li> </ul> |  |  |
| Website language:   | Select a language:                                                                       |  |  |
|                     | <ul> <li>Tell us your website's primary language to help our review process.</li> </ul>  |  |  |
|                     | I will not place ads on sites that include incentives to click<br>on ads.                |  |  |
|                     | I will not place ads on sites that include pornographic content.                         |  |  |

#### Step 3: Add Contact Information

Add your contact information. Make sure your name and billing address are 100% correct, as that's the name and address the checks will be written to.

The account type will tell Google whether to write the checks out to a company name or to a personal name.

| Contact Information                                                                                                 |                                                                                                    |  |  |
|----------------------------------------------------------------------------------------------------|----------------------------------------------------------------------------------------------------|--|--|
| Account type: (2)                                                                                                   | Select an account type: -                                                                                                    |  |  |
| Country or territory:                                                                                               | Select a country or territory:                                                                                                    |  |  |
| Important - Your paym<br>that apply to your address<br>number, and accurate cou<br>Payee name ( <u>full name</u> ): | <ul> <li>nent will be sent to the address below. Please com</li> <li>, such as a full name, full street name and house of ntry, ZIP code, and city. <u>Example.</u></li> <li>Your Payee name needs to match the name account.</li> <li>Payee must be at least 18 years of age to pa AdSense.</li> </ul> |  |  |
| Street Address:                                                                                                    |                                                                                                    |  |  |
| City/Town:                                                                                                    |                                                                                                    |  |  |
|                                                                                                    |                                                                                                    |  |  |

#### Step 4: Agree to Terms and Submit

Submit Information

Agree to the terms and conditions and click submit to submit your site to Google for review.

| AdSense applicants must agree to adhere to AdSense program policies (details) | Policies                                                                                     |                                                                                                    |
|-------------------------------------------------------------------------------|----------------------------------------------------------------------------------------------|----------------------------------------------------------------------------------------------------|
| The net aready have an approved Addense account. (Click <u>here</u> if y      | AdSense applicants must<br>agree to adhere to AdSense<br>program policies ( <u>details</u> ) | <ul> <li>I agree that I will not click on the Google ads I'm serving through AdSense.</li> <li>I certify that I have read the <u>AdSense Program Policies</u>.</li> <li>I do not already have an approved AdSense account. (Click <u>here</u> if you do.)</li> </ul> |

Then you wait. If Google decides that your website is of sufficient quality to be on their network, you'll soon have a working AdSense account. If not, you'll receive notice that your site was denied.

Note that even when you do get your AdSense account, you won't be paid out until you reach your first \$100. When you reach your first \$100, that's when the "real" approval process happens. Every site that reaches the \$100 mark is again reviewed by a real human.

If Google doesn't find your traffic acceptable at the \$100 mark, your account will be disabled and the \$100 won't be paid out. On the other hand, if you get paid your first \$100, that means you've passed all of Google's hurdles and now have a fully fledged AdSense account. That said, once you have your initial AdSense account, how do you actually use it? Here's how.

#### Setting Up Ads in Google AdSense

#### Step 1 – Click My Ads, New Ad Unit

To start the ad creation process, go to the "My ads" tab and click "New ad unit."

| Google        | e Ad     | Sense             |                                  |  |  |
|---------------|----------|-------------------|----------------------------------|--|--|
| Home My       | ads 7    | Allow & block ads | Performance reports              |  |  |
| Content       |          | Cor               | ntent > Ad units                 |  |  |
| Ad units      |          | +                 | + New ad unit Import old ad code |  |  |
| Custom        | channels | s 🗾               |                                  |  |  |
| More products |          |                   | tions 🔻                          |  |  |
| Domains       |          |                   | Name 🛧                           |  |  |
| Feeds         |          |                   | 300x250, created 2/9/11          |  |  |
| Games         |          |                   | Hide   Get code   Edit ad type   |  |  |
| Mobile cont   | ent      |                   |                                  |  |  |
| Search        |          |                   |                                  |  |  |
| Video         |          |                   |                                  |  |  |

A drop down box for creating your new ad will appear.

#### Step 2 – Name, Size and Ad Type

Name your ad. Select its size and choose whether you want text only or images and rich media as well.

| Name    |                                    |
|---------|------------------------------------|
| Size    | 728 x 90 - Leaderboard 💌           |
| Ad type | Text & image/rich media ads 💌      |
|         | View examples of ad types and size |

#### Step 3 – Stylize Your Ad

Choose the display options for your ad. This includes the color, background, border and the fonts.

In general, the more you can make your AdSense ad unit look like your page, the higher your click through rates and the higher your earnings.

| Ad style<br>(AdWords ads only) | Color palette          |                                                   |
|--------------------------------|------------------------|---------------------------------------------------|
|                                | Default Google palette | •                                                 |
|                                | Border                 | # FFFFFF Ad Title                                 |
|                                | Title                  | # 0000FF                                          |
|                                | Background             | # FFFFFF Ads by Google                            |
|                                | Text                   | # 000000                                          |
|                                | URL                    | # 008000                                          |
|                                | Font family            | Use account default (AdSense default font family) |
|                                | Font size              | Use account default (AdSense default font size)   |
|                                | Corner Styles          |                                                   |

#### Step 4 – Channels and Tracking

Choose the channels you want to associate with this ad. Channels are properties that you can "tag" on to ad units. Later on, you can search by channels and see how each channel and groups of channels performed.

For example, if you tagged all your red ads with the channel "Red", you could later sort for all the red channels and see how they all performed individually and as a group.

Select the channels you want to tag your ads with here. If you haven't created any channels, just click "Create new custom channel" to create a channel on the spot.

| Custom channels | Create new custom channel |   |                          |   |
|-----------------|---------------------------|---|--------------------------|---|
|                 |                           | * | No custom channels added | * |
|                 |                           | Ŧ |                          |   |

#### Step 5 – Submit and Get Code

Click submit and get code to save all your changes and generate the HTML code to place the ad unit on your site.

| Ad code            |                                                                                                    |         |  |
|--------------------|----------------------------------------------------------------------------------------------------|---------|--|
| You can paste this | code into any webpage or website that complies with our program pol                                                                                                    | licies. |  |
| Ad Code 🕑          | <pre><script type="text/javascript"><! google_ad_client = "ca-pub-5563284432216758"; /* Ad #1 */ google_ad_slot = "1622614473"; google_ad_width = 728; google_ad_height = 90; //> </script> <script src="http://pagead2.googlesyndication.com/pagead/show_ads.js" type="text/javascript"></script></pre> |         |  |

Copy and paste this code to your site. Give it 10-20 minutes before expecting the ad to appear.

That's all there is to it! You've now registered for AdSense and created your first AdSense ad.

Place up to 3 ad units on any given page to receive the maximum return per visitor.

|                    | Google AdSense                                                                                                    | Chikita                                                                                                    | AdBrite                                                                                    |
|--------------------|----------------------------------------------------------------------------------------------------|----------------------------------------------------------------------------------------------------|--------------------------------------------------------------------------------------------|
| Average Earnings   | Generally highest                                                                                                    | Generally lower than<br>AdSense                                                                                         | Sometimes higher than<br>AdSense, especially with<br>full page ads                         |
| Ease of Acceptance | Easy for major sites, strict<br>guidelines for smaller sites.<br>Explanations are often not<br>given for disapproved<br>accounts. | Easy for Silver level.<br>Gold level with higher<br>CPC and more relevant<br>ads is slightly harder to<br>get approval. | Easy                                                                                       |
| Types of Ads       | Text, Images, Rich Media                                                                                                    | Contextual                                                                                                    | In Line, Full Page, Text,<br>Banner                                                        |
| Advertiser Base    | Strictly politically correct & PG-13 Ads                                                                                          | Some non-politically correct ads.                                                                                       | Some non-politically correct ads.                                                          |
| Minimum Payout     | \$100                                                                                                    | \$10                                                                                                    | Set your own.                                                                              |
| Ease of Use        | Easy except for tracking,<br>which can challenging to<br>learn                                                                    | Very easy, one-step ad creation process.                                                                                | More steps & options to go through, but still intuitive.                                   |
| Publisher Support  | No support unless you're<br>doing high volume.<br>Has a user forum to ask<br>questions.                                           | Email support and phone support.                                                                                        | On-site contact form for<br>smaller publishers. Large<br>publishers have assigned<br>reps. |
| Primary Advantage  | Generally highest CPMs                                                                                                    | Low minimum payout &<br>easy approval makes it<br>optimal for smaller sites                                             | Increase your earnings per<br>visitor with different<br>advertising models                 |

## **Recommended Ebook Sources**

<u>Free-Ebooks-Canada</u> > Free Ebooks, Software, Theme, Videos, Graphics and Digital Stuff

<u>Unselfish Marketer</u> > One of the best Membership Sites out there for PLR, MRR, Resale and Personal Use products.

**Resell-Rights-Weekly** > Great Membership Site! Has free PLR MRR products

<u>PLR-MRR-Products.com</u> > Buy PLR, MRR and Resell Products through Membership or direct access shopping cart. Has free PLR, MRR and Give Away Products for you to download.

<u>Software Gold Club</u> > Free Membership > Internet Marketing Software, PLR Articles, PLR Ebooks , Access and resale Club products.

<u>Buy-Ebooks-Software.com</u> > Latest ebooks, Software, Instruction Videos, PLR Material (Personal Use & Resell Products). Free PLR MRR and info PDF Downloads for "List Subscribers"

**PLR Monthly** > Monthly PLR Ebooks & Articles

Inspirational DNA – PLR at it's Best

**<u>DIYpIr</u>** – PLR for Creating Useful Step by Step Info Products (Cooking, Internet Marketing, Computing, Home Living)